## Gradebook Home Page

| G         | ENESIS H                                                                                                    | Schoo<br>odule:<br>Gradel | gradebo    | 2008-<br>ok<br>ondu | ct Clas | s Attenda | nce E | Gen<br>Genesis<br>Iem. Gra | esis Tov<br>High Sch<br>Iding   P | ool<br>arents | ichools<br>Nurses | Rext                                     | 4 <b>6.1</b> 2 🖳 🗐                 | Webdes<br>Jan Ruse<br>Inbox (J |
|-----------|----------------------------------------------------------------------------------------------------|---------------------------|------------|---------------------|---------|-----------|-------|----------------------------|-----------------------------------|---------------|-------------------|------------------------------------------|------------------------------------|--------------------------------|
| Ho<br>« [ | me Gradebook Ros<br>Gradebook.Home<br>ummary User Profile                                                        | ers /                     | Assignm    | ients               | Setup   | Profiles  | Rub   | rics Me                    | erge P                            | ost Gra       | des Sc            | ool Setup Reports                        |                                    |                                |
|           | Teacher Resources                                                                                                |                           |            |                     |         |           |       |                            |                                   |               |                   |                                          |                                    |                                |
| Av2       | Available Gradebooks in Genesis High School Show Teacher (1997) 500 Strategy Schedule for Hon 08/04/2008 Next >> |                           |            |                     |         |           |       |                            |                                   |               |                   |                                          |                                    |                                |
| _         | Courses (Rename)                                                                                                 | Sem                       | Days       | Per                 | Profile | Merged    | Work  | Grades                     | Roster                            | Atten.        | Period            | Course                                   | Time                               | Root                           |
|           | 35210/4-US History 2                                                                                             | FY                        | NTWRF      | 4-5                 | USE     |           | -     | 1                          | 82                                | 3             | 2                 | 15500 - The African -American Experience | 8:37AM-9:21AM                      | D276                           |
|           | 15005/3-World Cultures                                                                                           | FY                        | MTWRF      | 6-7                 | wc      |           | 8     | E                          | 62                                | ð             | 6-7               | 15005 - WORLD CULTURES                   | 10:17AM-11:01AM<br>11:07AM-11:51AM | 113                            |
| R         | 18005/12-World Cultures                                                                                          | FY                        | MTWRE      | 9                   | we      | 4         | 8     | Ð                          | 02                                | 8             | 9                 | 15005 - WORLD CULTURES                   | 12:26PM-1:10PM                     | 113                            |
| -         |                                                                                                    |                           | Letter R F |                     |         | 1         | -     | 8                          | 80                                | 10            | 9                 | 35200 - WORLD CL TURES                   | 12:26PM-1:10PM                     | 113                            |
| 19        | 35200/3-Wond Cultures                                                                                            |                           | PI WAP     | 2                   | 2004    | •         |       | -                          | 83                                | 125           |                   |                                          |                                    |                                |
|           | 15500/1-The Experience                                                                                           | S1                        | MTWRF      | 2                   | Other   |           | 82    | Ð                          | 83                                | ₫ <u></u>     |                   |                                          |                                    |                                |
|           | 15501/1-World History                                                                                            | S2                        | NTWRF      | 2                   | Other   |           | €.    |                            | - 193                             | - 63          |                   |                                          |                                    |                                |
| -         |                                                                                                    |                           |            |                     |         | _         |       |                            |                                   |               |                   |                                          |                                    |                                |
| Li        | List of classes for the                                                                                          |                           |            |                     |         |           |       |                            |                                   |               |                   | Your schedule for                        | or the                             |                                |
| SC        | hool year                                                                                                    | <b>^</b> .                |            |                     |         |           |       |                            |                                   |               |                   | current day.                             |                                    |                                |

Course Section Icons correspond to 2<sup>nd</sup> Level Tabs:

- Link to the Assignments→List screen (Assignments)
- ŧ
- Link to the grading spreadsheet (Gradebook)

| -    |   |   |
|------|---|---|
|      | · | ļ |
| - 65 |   | ۱ |

- Link to the Class Roster setup screen (Course Roster)

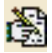

- Link to the "Take Class Attendance" screen
- Checkbox check to temporarily hide course section